Step by Step Walkthrough (IMAP) For Outlook

You will need your incoming mail server, outgoing mail server, full email address, and your email password. The default settings are listed below.

- 1. Open Outlook
- 2. Click File.
- 3. Click Info.
- 4. Click Add Account.
- 5. Choose Manual setup or additional server types.
- 6. Click Next.
- 7. Choose IMAP.
- 8. Click Next.
- 9. Fill in the following information:
  - Your Name: The name to display on your email.
  - Email Address: Your full mailbox address
  - Account Type: IMAP
  - o Incoming Mail Server: imap.accountsupport.com
  - Outgoing Mail Server (SMTP): smtp.accountsupport.com
  - User Name: Your full email address
  - **Password:** Your email password
  - **Remember Password:** We recommend having this checked.
  - **Require logon using Secure Password Authentication (SPA):** We recommend having this unchecked.
- 10. Click More Settings.
- 11. Click Outgoing Server.
- 12. Check My outgoing server (SMTP) requires authentication.
- 13. Select Use the same settings as my incoming mail server.
- 14. Click Advanced.
- 15. Fill in the following information:

- Incoming Server (IMAP Port): 143
- Use the following type of encrypted connection (Incoming): Optional. If enabled, change *Incoming Server (IMAP Port)* to 993.
- Outgoing Server (SMTP Port): 587
- Use the following type of encrypted connection (Outgoing): Optional. If enabled, change Outgoing Server (SMTP Port) to 465.
- 16. Click **OK**.
- 17. Click Next.
- 18. Click **Finish** to complete the set-up.

| Choose Service                                                                                                    |
|----------------------------------------------------------------------------------------------------|
|                                                                                                    |
| <ul> <li>Microsoft Exchange Server or compatible service<br/>Connect to an Exchange account to access email, calendars, cont</li> <li>Outlook.com or Exchange ActiveSync compatible service<br/>Connect to a service such as Outlook.com to access email, calend</li> <li>POP or IMAP<br/>Connect to a POP or IMAP email account</li> </ul> |
|                                                                                                    |

Steps 6 & 7

Steps 8 & 9

|                                                                                   |                           |             | Internet E-mail Settings                                  |                    |                             |
|-----------------------------------------------------------------------------------|---------------------------|-------------|-----------------------------------------------------------|--------------------|-----------------------------|
|                                                                                   |                           |             | General                                                   | Outgoing Server    | Advanced                    |
|                                                                                   | Add A                     | ccount      | My or                                                     | utgoing server (SM | TP) requires authentication |
| POP and IMAP Account Settings<br>Enter the mail server settings for your account. |                           |             | Use same settings as my incoming mail server Log on using |                    |                             |
| User Information                                                                  |                           |             | ୍ୟ                                                        | ser Name:          |                             |
| Your Name:                                                                        | John                      |             | P                                                         | assword:           |                             |
| Email Address:                                                                    | john@example.com          | Mail to kee |                                                           | 🖌 Ren              | ember password              |
| Server Information                                                                | 4                         |             |                                                           | Require Secure P   | assword Authentication (SP  |
| Account Type:                                                                     | IMAP                      |             | 1 2.5                                                     |                    |                             |
| Incoming mail server:                                                             | imap.example.com          |             |                                                           |                    |                             |
| Outgoing mail server (SMTP):                                                      | smtp.example.com          |             |                                                           |                    |                             |
| Logon Information                                                                 |                           |             |                                                           |                    |                             |
| User Name:                                                                        | john@example.com          |             |                                                           |                    |                             |
| Password:                                                                         | ******                    |             |                                                           |                    |                             |
| 🗹 Re                                                                              | member password           |             |                                                           |                    |                             |
| Require logon using Secure<br>(SPA)                                               | e Password Authentication |             |                                                           |                    |                             |
|                                                                                   |                           |             |                                                           |                    |                             |
|                                                                                   |                           |             |                                                           |                    |                             |
| ps 10 & 11                                                                        |                           |             |                                                           |                    |                             |
|                                                                                   |                           |             |                                                           |                    | OK                          |

Steps 12, 13, 14

| General     | eneral Outgoing Server Advanced                                                   |  |  |  |  |
|-------------|-----------------------------------------------------------------------------------|--|--|--|--|
| Server Po   | ort Numbers                                                                       |  |  |  |  |
| Incomi      | ng server (IMAP): 993 Use Defaults                                                |  |  |  |  |
| Use         | the following type of encrypted connection:                                       |  |  |  |  |
| Outgo       | ing server (SMTP): 465                                                            |  |  |  |  |
| Use         | the following type of encrypted connection:                                       |  |  |  |  |
| Server Tir  | meouts                                                                            |  |  |  |  |
| Short       | Long 1 minute                                                                     |  |  |  |  |
| Folders -   |                                                                                   |  |  |  |  |
| Root fo     | older path:                                                                       |  |  |  |  |
| Sent Iten   | ns                                                                                |  |  |  |  |
| Do          | not save copies of sent items                                                     |  |  |  |  |
| Deleted     | Items                                                                             |  |  |  |  |
| Mar         | rk items for deletion but do not move them au                                     |  |  |  |  |
| lter<br>the | ns marked for deletion will be permanently de<br>items in the mailbox are purged. |  |  |  |  |
| V Pur       | ge items when switching folders while online                                      |  |  |  |  |

Steps 15, 16, 17